Nachdem Du auf den <u>>>> Link zur kostenfreien Registrierung <<<</u> bei ROOT geklickt hast, öffnet sich folgende Seite.

Klicke hier zuerst auf die **deutsche Flagge rechts oben**, damit sich die deutsche Seite öffnet.

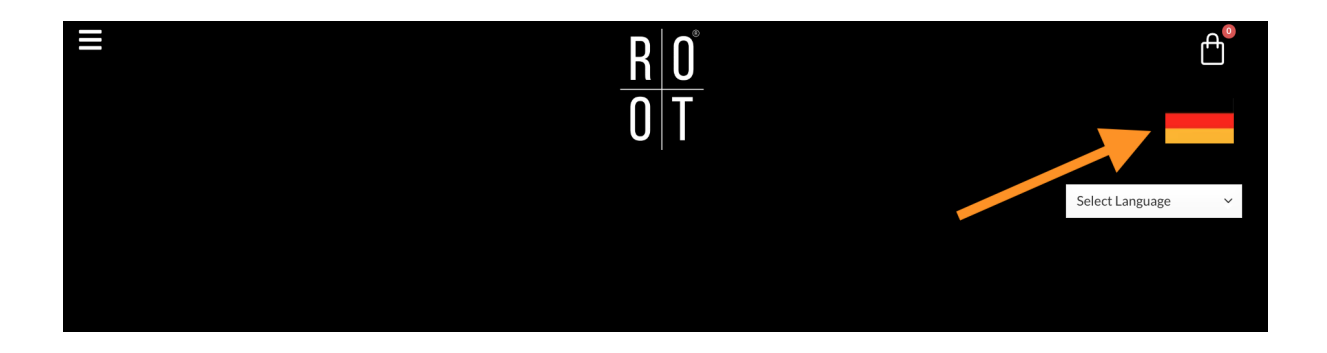

Dann klicke auf die **3 Striche links oben**, damit das Seiten-Menü angezeigt wird und wähle dort "**Login/Registrieren**"

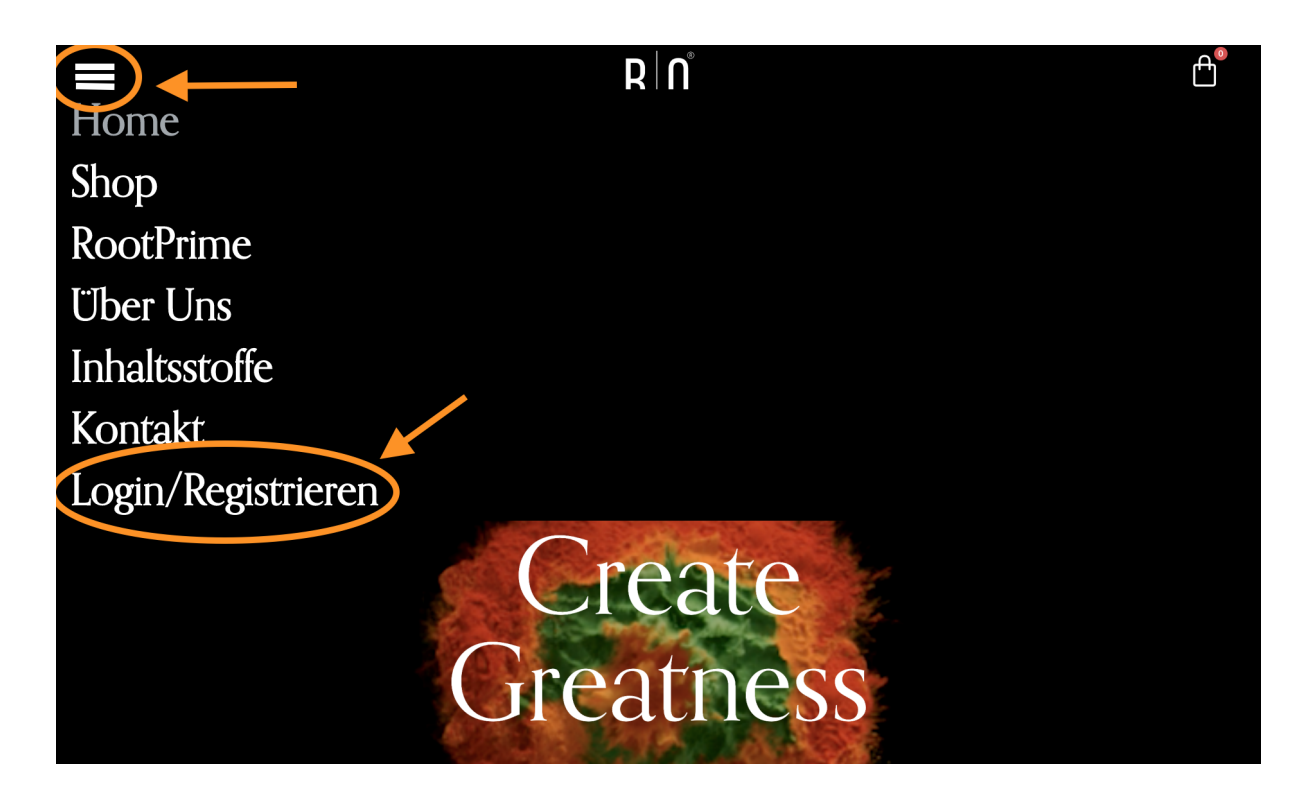

Danach landest Du auf folgender Seite...

| MEIN                                                                                                    | KONTO         |
|----------------------------------------------------------------------------------------------------|---------------|
| ANMELDEN   Neukunden melden sich bitte unter Registrieren an. Bestehende   contername oder E-Mail-Adresse* | <form></form> |

Um Dich zu registrieren, brauchst Du auf der rechten Seite (siehe orange Markierung) einfach nur ein paar Felder ausfüllen, 3 Häkchen setzen und auf Registrieren klicken – das ganze dauert nur wenige Minuten. Dabei sind nur ein paar wichtige Punkte (wie folgt) zu beachten...

### Achtung – WICHTIG!

 (1) Hier ist es besonders wichtig, dass bei "Empfohlen von" der Code
 >>"tonature" drin steht!

Nur mit diesem Code kommst Du auch in die "Trust in Yourself" Gruppe bei ROOT und kannst alle damit verbundenen Vorteile genießen!

(2) Deine E-mail Adresse

(3) Ein sicheres Passwort deiner Wahl, (bitte achte darauf, dass es Großbuchstaben und Zahlen enthält, sonst könnte die Registrierung nicht angenommen werden)

(4) Einen Benutzernamen deiner Wahl (Achtung!!! keine Leerzeichen, Sonderzeichen oder Umlaute und wenn der Benutzername schon vergeben ist, dann bekommst du eine Meldung)

**(5)** Dein Vor- und Nachname ohne Umlaute + das Land

(6) Hier noch drei Häkchen setzen

| Der Beitritt is                                                                                                    | at einfach                                                                                                    |                                                                                                    |
|----------------------------------------------------------------------------------------------------|----------------------------------------------------------------------------------------------------|----------------------------------------------------------------------------------------------------|
| Referred by code                                                                                                    | (rofcodo)                                                                                                    | 1                                                                                                    |
| t                                                                                                    | onature                                                                                                    |                                                                                                    |
| E-Mail *                                                                                                    |                                                                                                    |                                                                                                    |
| 2                                                                                                    |                                                                                                    | ••••                                                                                                    |
| Passwort *                                                                                                    |                                                                                                    |                                                                                                    |
| 3                                                                                                    |                                                                                                    |                                                                                                    |
| Benutzername                                                                                                    | 2*                                                                                                    |                                                                                                    |
| 4                                                                                                    |                                                                                                    |                                                                                                    |
|                                                                                                    |                                                                                                    |                                                                                                    |
| Vorname                                                                                                    |                                                                                                    | Nachname                                                                                                    |
| 5                                                                                                    |                                                                                                    |                                                                                                    |
| Land                                                                                                    |                                                                                                    |                                                                                                    |
| Land/Region a                                                                                                    | auswählen                                                                                                    | ~                                                                                                    |
| Control Ank                                                                                                    | dicken dieses Kästchens b<br>mpfohlen hat.<br>dicken dieses Kästchens b                                                                                                    | pestätige ich und stimme zu, dass<br>pestätige ich, dass ich die Nutzung                                                                                                    |
| elektronischer<br>ondem Sie a<br>Namens einget<br>Nachnamens; g                                                                                | Aufzeichnungen gemäß (<br>auf dieses Kästchen klick<br>ben (verwenden Sie den A<br>geben Sie beispielsweise f                                                                                          | der <u>ELEKTRONISCHE VEREINBARUNG.</u><br>en und hier die zwei Buchstaben Ihres<br>Anfangsbuchstaben Ihres Vor- und<br>RW ein, wenn Ihr Name Root Wellness                                                                                                    |
| elektronischer<br>ondem Sie a<br>Namens einget<br>Nachnamens; g<br>war).                                                                       | Aufzeichnungen gemäß (<br>auf dieses Kästchen klick<br>ben (verwenden Sie den A<br>geben Sie beispielsweise f<br>bestätige ich, dass ich d                                                             | der ELEKTRONISCHE VEREINBARUNG,<br>en und hier die zwei Buchstaben Ihres<br>Anfangsbuchstaben Ihres Vor- und<br>RW ein, wenn Ihr Name Root Wellness<br>lie <u>ALLGEMEINEN</u>                                                                                    |
| elektronischer<br>Indem Sie<br>Namens einget<br>Nachnamens; g<br>war), Initialer<br>GESCHÄFTSB<br>gelesen und ak<br>einverstander<br>REGISTRII | Aufzeichnungen gemäß (<br>auf dieses Kästchen klick<br>ben (verwenden Sie den A<br>geben Sie beispielsweise f<br>bestätige ich, dass ich d<br>EDINGUNGEN und die <u>V</u><br>zeptiert habe und mit der | der <u>ELEKTRONISCHE VEREINBARUNG.</u><br>en und hier die zwei Buchstaben Ihres<br>Anfangsbuchstaben Ihres Vor- und<br>RW ein, wenn Ihr Name Root Wellness<br>lie <u>ALLGEMEINEN</u><br><u>'ERTRIEBSPARTNERBEDINGUNGEN</u><br>r darin enthaltenen Schiedsklausel |

**(7)** Und in dieses Kästchen Deine Initialen reinschreiben (also jeweils den Anfangsbuchstaben Deines Vor- und Nachnamens), um sicherzustellen, dass du kein Roboter bist

Zum Schluss einfach auf "**REGISTRIEREN**" klicken, um den Vorgang abzuschließen.

Bei Fragen, wende Dich bitte an post@trustinyourself.de

Du hast Fragen oder Probleme mit der Registrierung oder Bestellung bei Root? Wir haben eine Servicenummer eingerichtet von Montag bis Freitag von 10:00 bis 12:00 Uhr.

#### Die Telefonnummer lautet: 015678 506200

Kannst Du uns telefonisch nicht erreichen, dann buche Dir bitte hier ein **15-minütiges Gespräch**, in dem wir Dich bei Deinen Herausforderungen unterstützen und Dich Schritt für Schritt durch den **Registrierungs- und/oder Bestellprozess** begleiten.

# Link zur Terminbuchung: <u>https://trustinyourself.de/termin</u>

Wir freuen uns auf Dich.

Dein Team der Trust in Yourself Community von Root